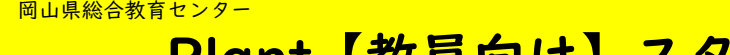

令和7年7月14日版

## Plant【教員向け】スタートアップガイド

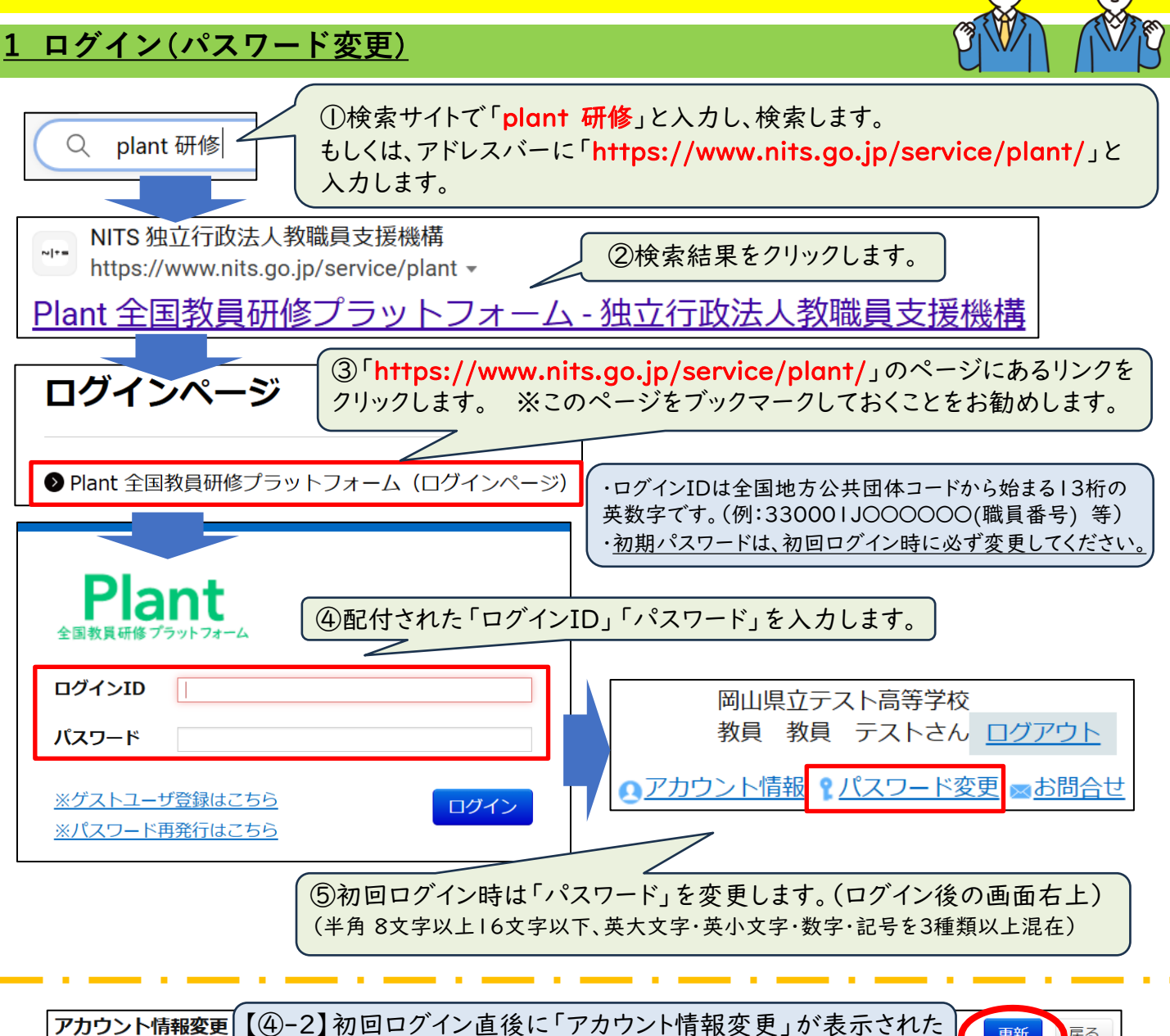

| ノアカワント情                                                                                               | 「報変史」 【(4)−∠ | 」初回ロクイン直後に    | 「アカリント情報変更」かる7             | 示された 更新 戻る     |  |
|----------------------------------------------------------------------------------------------------|--------------|---------------|----------------------------|----------------|--|
| * は必須項目で                                                                                              | すし場合に        | t、'メールアドレス」を入 | 、カし、「更新」ホタンを押下             | します。           |  |
| <del>*</del> 姓                                                                                        | 名            | 姓             | 名                          |                |  |
| * 姓カナ                                                                                                 | 名カナ          | לת            | カナ                         |                |  |
| 旧姓                                                                                                    |              |               |                            |                |  |
| 旧姓カナ                                                                                                  |              |               | ※業務用のメールアドレス<br>タ教育委員会等の指示 | 、が配布されていない場合は、 |  |
| <b>*メールアドレス1</b>                                                                                      |              |               | こ ださい。                     | ださい。           |  |
| Q&A(一部抜粋) ●パスワードを失念した(学校管理職アカウント・教員アカウント共通)<br>→ログイン画面の「※パスワードはこちら」から再発行してください。                       |              |               |                            |                |  |
| ●ログインIDを失念した                                                                                          |              |               |                            |                |  |
| →ロクインIDは次のルールて付与しています。<br>・県費教職員33000IJ+職員番号(6文字)(例)33000IJ999999<br>・市町村費教職員 全国地方公共団体コード(6文字)+I+職員番号 |              |               |                            |                |  |

## 2 研修申込

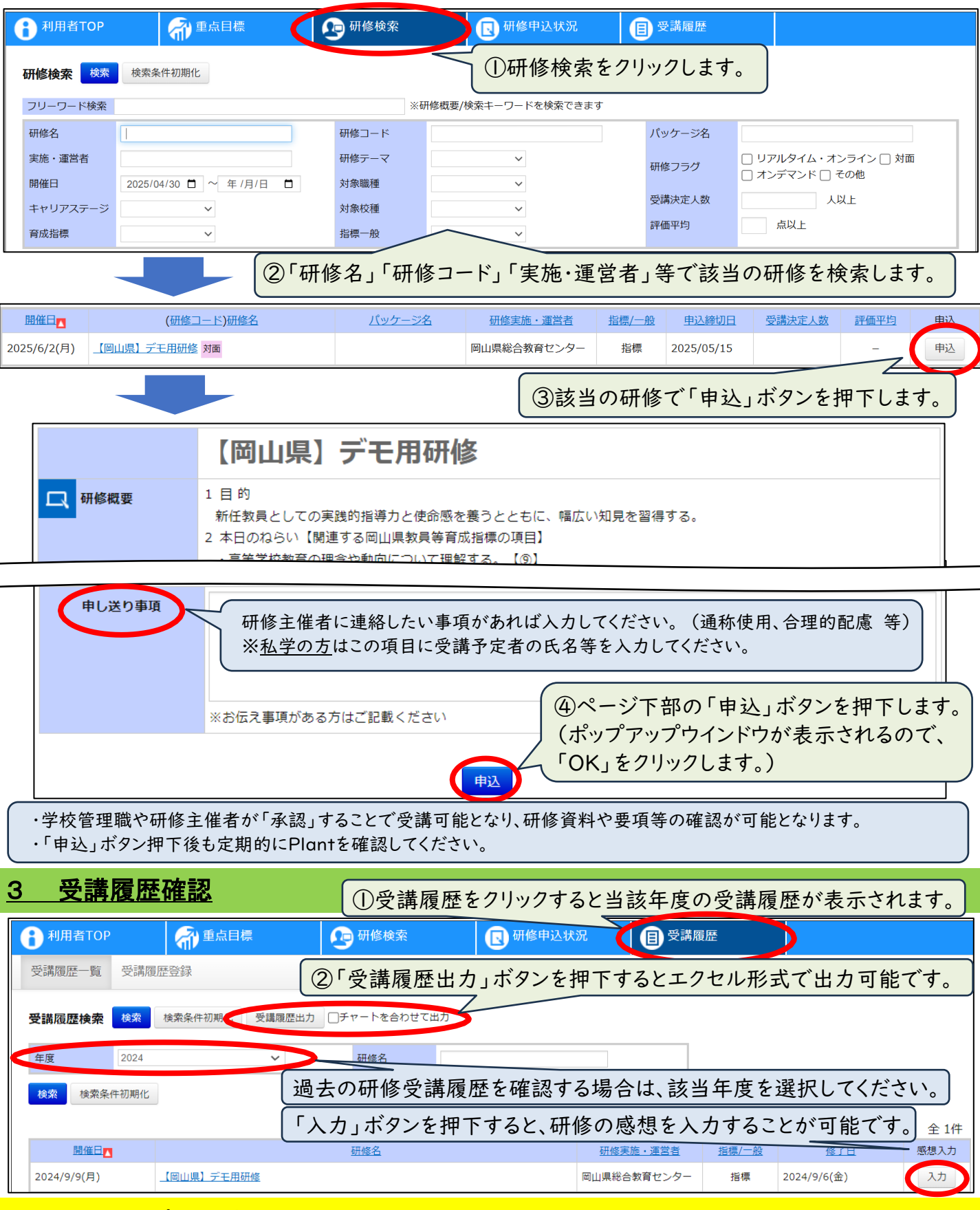

スタートアップガイドでは、基本的な操作を中心に説明しています。詳しい操作方法は、文部科学省から出されている「Plant 全国教員研修プラットフォーム マニュアル」等をご覧ください。